## TT20 傳輸電腦新途徑

- 一. 客戶如有需傳輸請另購 TESA 047.61046 傳輸線 將 TT20 連接到電腦
  二. 點擊 TI開 Winwedge 軟件,如下圖界面:
  Software Wedge Setup (Untitled)
  File Mode Port Define Activate Help
- 四. 點擊 Mode 下拉列表選 Send Keystrokes To...,再在下圖中設置你想將 數據傳輸到電腦的格式,可以為 Notepad(預設)、Excel、Word(需將 Command Line 相應改為 Excel、Word)

| 🔲 Software Wedge Setup (Untitled)                                                                   | - 🗆 🗙                                                    |
|----------------------------------------------------------------------------------------------------|----------------------------------------------------------|
| <u>File Mode</u> Port Define <u>Activate</u> Help                                                   |                                                          |
| ✓ Send Keystrokes To<br>DDE Server                                                                  |                                                          |
| Software Wedge Setup (Untitled)                                                                     | - 🗆 ×                                                    |
| Lne Woge four Deine Wogas Helb                                                                      |                                                          |
| Application Fitle Bar Text<br>Notepad                                                               | ]                                                        |
| Command Line<br>Notepad.exe                                                                         | Cancel                                                   |
| In "Send Keystrokes" mode, WinWedge conve<br>keystrokes and sends these keystrokes to anot          | erts incoming serial data to<br>her application program. |
| The "Application Title Bar Text" and "Comman<br>specify the application that is to receive all keys | d Line" allow you to<br>strokes from WinWedge.           |
| Leave both items blank to have WinWedge ser                                                         | ad koustrakas ta whatavar                                |

| EXECL<br>Command Line<br>EXCEL .exe<br>"Send Keystrokes" mode, WinWedge converts                                                                           | OK<br>Cancel                                           |
|----------------------------------------------------------------------------------------------------|--------------------------------------------------------|
| Command Line<br>EXCEL .exe<br>"Send Keystrokes" mode, WinWedge converts                                                                                    | Cancel                                                 |
|                                                                                                    | ncoming serial d                                       |
| ystrokes and sends these keystrokes to another<br>re "Application Title Bar Text" and "Command Li<br>ecify the application that is to receive all keystrol | application prog<br>ie'' allow you to<br>es from WinWe |

五. 點擊 Port 打開下拉菜單,點選打開 Setting...進行參數設置如下圖:

| =    | Softwa       | ce We      | dge Set  | ap (Untit | led)         | - 🗆 × |
|------|--------------|------------|----------|-----------|--------------|-------|
| File | <u>M</u> ode | Port       | Define   | Activate  | <u>H</u> elp |       |
|      |              | Se         | ttings   |           |              |       |
|      |              | <u>A</u> r | nalyze   |           |              |       |
|      |              | Be         | ep On Ir | iput      |              |       |

六. 打開 Define 菜單,點擊打開 Input Data Record Structure...

| Software Wedge    | Serial Port S       | ettings           | ×            |
|-------------------|---------------------|-------------------|--------------|
| <u>C</u> onnector | <u>B</u> aud Ra     | te                |              |
| COM1 A            | C 110               | ○ 2400            | ок           |
| COM3<br>COM4      | ○ 300               | <b>€ 4800</b>     |              |
| COM5<br>COM6      | C 600               | C 9600            | Cancel       |
|                   | C 1200              | C 19200           |              |
| - <u>P</u> arity  | _ <u>D</u> ata Bits | <u>S</u> top Bits | Elow Control |
| C None            | C Five              | 01                | ( None       |
| C Odd             | C Six               | C 1.5             | C Xon/Xoff   |
| • Even            |                     |                   | C Hardware   |
| C Mark            | • Seven             | (° Z              | C Opto-RS    |
| C Space           | C Eight             | Buffer S          | Size: 512    |

|      | Softwa       | re We        | dge Set      | ap (Ontit          | led)          | - 🗆 × |
|------|--------------|--------------|--------------|--------------------|---------------|-------|
| File | <u>M</u> ode | <u>P</u> ort | Define       | <u>A</u> ctivate   | <u>H</u> elp  |       |
|      |              |              | Inpu         | t Data <u>R</u> ec | ord Structure |       |
|      |              |              | <u>T</u> ran | slation Tab        | le            |       |
|      |              |              | Seria        | l Qutput S         | trings        |       |

| Please select the e<br>the end of each ser | vent that will signal<br>ial input data record |
|--------------------------------------------|------------------------------------------------|
| Carriage Return                            | or CrLf Received                               |
| C Time Delay Bet                           | ween Records                                   |
| C Fixed number of                          | Bytes Received                                 |

在上圖中選第一項,數據傳輸到文檔後將不會自動換行(格);選第二項可以 自動換行.

七. 點 Continue 會出現下圖,一般可以不填點擊 OK 就可以了;

| Record Preamble Keystro    | kes OK                     |
|----------------------------|----------------------------|
|                            | Cancel                     |
|                            | <u>K</u> eystroke List     |
| <u>Field</u> <u>Filter</u> | Field Postamble Keystrokes |

八. 下拉 Activate 菜單,選 TEST MODE 進行測試,選 Normal Mode 後,量測時數 據就可以同步傳輸到電腦相應文檔了!

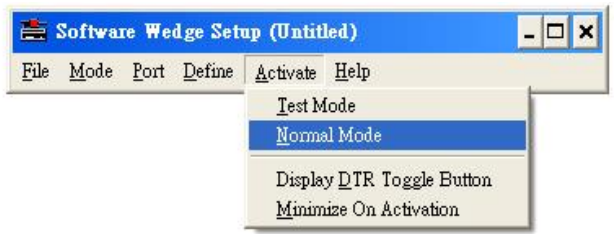

此軟體功能還未能全部清楚,以上操作說明僅供參考~